## How to update the certificate on Exchange Server 2019

In this post, I will show you the steps involved to renew the certificate that is about to expire or expired on Exchange Server 2019.

This is my home lab that is running Exchange Server 2019. The SSL certificate is Comodo and is about to expire on 5<sup>th</sup> May 2019. So, I need to renew the certificate and will take screen shot of the whole process for anybody that needs to carryout at home lab or in production.

| Exchange Admin Center |
|-----------------------|
|                       |

Open Exchange Administrative Center (ECP) web link and login to the server.

See below message that pops up giving us a notification error that certificate is about to expire.

The certificate 'Exchange 2019 Certificate' on server EX2019 is about to expire on 2019-05-06. View details

| Enterprise Office 365 |                                                                   |                                       |                          | 🔎 Administrator 👻 ? 💌                                                                                                    |
|-----------------------|-------------------------------------------------------------------|---------------------------------------|--------------------------|----------------------------------------------------------------------------------------------------|
| Exchange admin ce     | enter                                                             |                                       |                          |                                                                                                    |
| recipients            | servers databases database availability gr                        | oups virtual directories certificates |                          |                                                                                                    |
| permissions           |                                                                   |                                       |                          |                                                                                                    |
| compliance management | Select server: EX2019.RAMLAN.CA                                   | $\checkmark$                          |                          |                                                                                                    |
| organization          | + 🖋 🖮 😂 …                                                         |                                       |                          |                                                                                                    |
| protection            | NAME                                                              | STATUS                                | EXPIRES ON               |                                                                                                    |
| mail flow             | CN=MS-Organization-P2P-Access (2018)<br>Exchange 2019 Certificate | Invalid<br>Valid                      | 2019-04-17<br>2019-05-06 | Exchange 2019 Certificate                                                                                                    |
| mobile                | Microsoft Exchange Server Auth Certificate<br>Microsoft Exchange  | Valid<br>Valid                        | 2023-12-04<br>2023-12-30 | Certification authority-signed certificate<br>Issuer: CN=COMODO RSA Domain Validation Secure Server CA, O=COMODO CA Limited, L=Salford, S=Gre<br>ater Manchester: C=G8 |
| public folders        | WMSVC-SHA2<br>Veeam Agent Certificate                             | Valid<br>Invalid                      | 2028-12-27<br>2029-02-03 | Status                                                                                                    |
| servers               |                                                                   |                                       |                          | Valid                                                                                                    |
| hybrid                |                                                                   |                                       |                          | expires on: 2019-03-06<br>Renew                                                                                                    |
|                       |                                                                   |                                       |                          | Assigned to services<br>IMAP, POP, IIS, SMTP                                                                                                    |

## I am going to save the certificate request here

|                                                                                                    | D                                                                                | -                 | e:              |
|----------------------------------------------------------------------------------------------------|----------------------------------------------------------------------------------|-------------------|-----------------|
| Name                                                                                                    | Date modified                                                                    | Type              | Size            |
|                                                                                                    |                                                                                  | This fold         | der is empty.   |
|                                                                                                    |                                                                                  |                   |                 |
| •                                                                                                    |                                                                                  |                   |                 |
|                                                                                                    |                                                                                  |                   |                 |
| ve certificate a name. I will call                                                                                                    | it as ex2019.txt                                                                 |                   |                 |
| https://mail.ramlan.ca/ecp/CertMo                                                                                                    | gmt/RenewCertificate.aspx?pwmcid=                                                | 1&ReturnObjectTyp | e=1&dtm=0&id=E> |
| Popow Exchange cortifica                                                                                                    | to                                                                               |                   |                 |
| Renew Exchange certifica                                                                                                    | le                                                                               |                   |                 |
| To renew the "Exchange 2010 Certific                                                                                                    | ate" certificate you need to submit th                                           | ha                |                 |
| certificate request to the same certific<br>Learn more                                                                                                    | ate certificate, you need to submit u<br>ation authority that issued it original | ly.               |                 |
| *Save the certificate request to the fo                                                                                                    | llowing file:                                                                    |                   |                 |
| \\ex2019\temp\2019 Certificate for E                                                                                                    | xchange 2019\ex2019.txt                                                          | ×                 |                 |
|                                                                                                    | he certificate request file to a certifica                                       | ition             |                 |
| You need to submit the contents of the authority.                                                                                                    |                                                                                  |                   |                 |
| You need to submit the contents of th<br>authority.<br>After you get the certificate file from t<br>the certificate request to install the ce                                                                                                    | the certification authority, click Comp<br>ertificate. Learn more                | olete in          |                 |
| You need to submit the contents of th<br>authority.<br>After you get the certificate file from t<br>the certificate request to install the ce                                                                                                    | the certification authority, click Comp<br>ertificate. Learn more                | olete in          |                 |
| You need to submit the contents of th<br>authority.<br>After you get the certificate file from t<br>the certificate request to install the ce                                                                                                    | the certification authority, click Comp<br>ertificate. Learn more                | olete in          |                 |
| You need to submit the contents of th<br>authority.<br>After you get the certificate file from t<br>the certificate request to install the ce                                                                                                    | the certification authority, click Comp<br>ertificate. Learn more                | olete in          |                 |
| You need to submit the contents of th<br>authority.<br>After you get the certificate file from t<br>the certificate request to install the ce                                                                                                    | the certification authority, click Comp<br>ertificate. Learn more                | olete in          |                 |
| You need to submit the contents of the authority.<br>After you get the certificate file from the certificate request to install the certificate request to install the certificate request to install the certificate file for the certificate request to install the certificate file for the certificate file for the certificate | the certification authority, click Comp<br>ertificate. Learn more                | olete in          | Consol          |

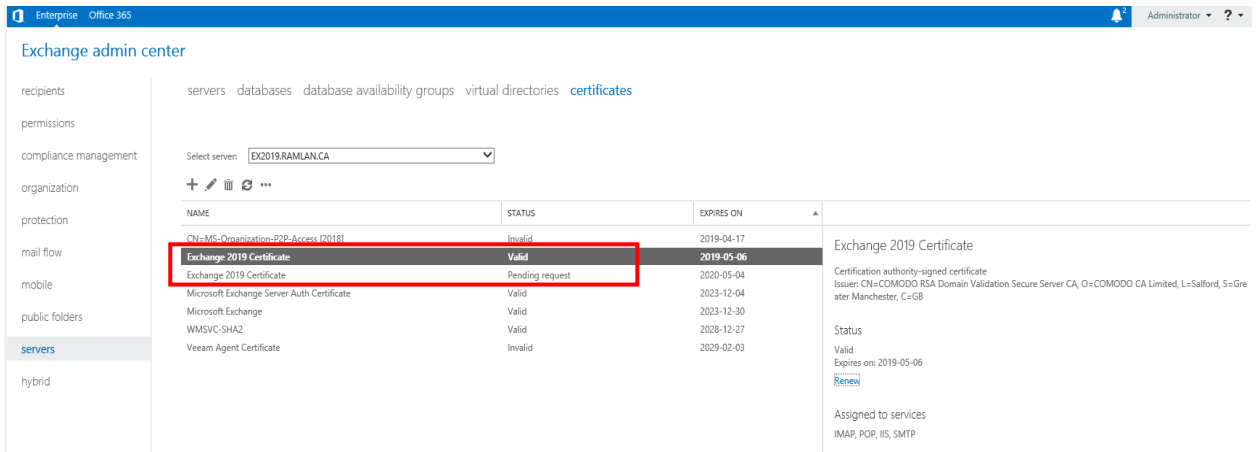

Now we have to take ex2019.txt file to SSL2BUY site to submit certificate request.

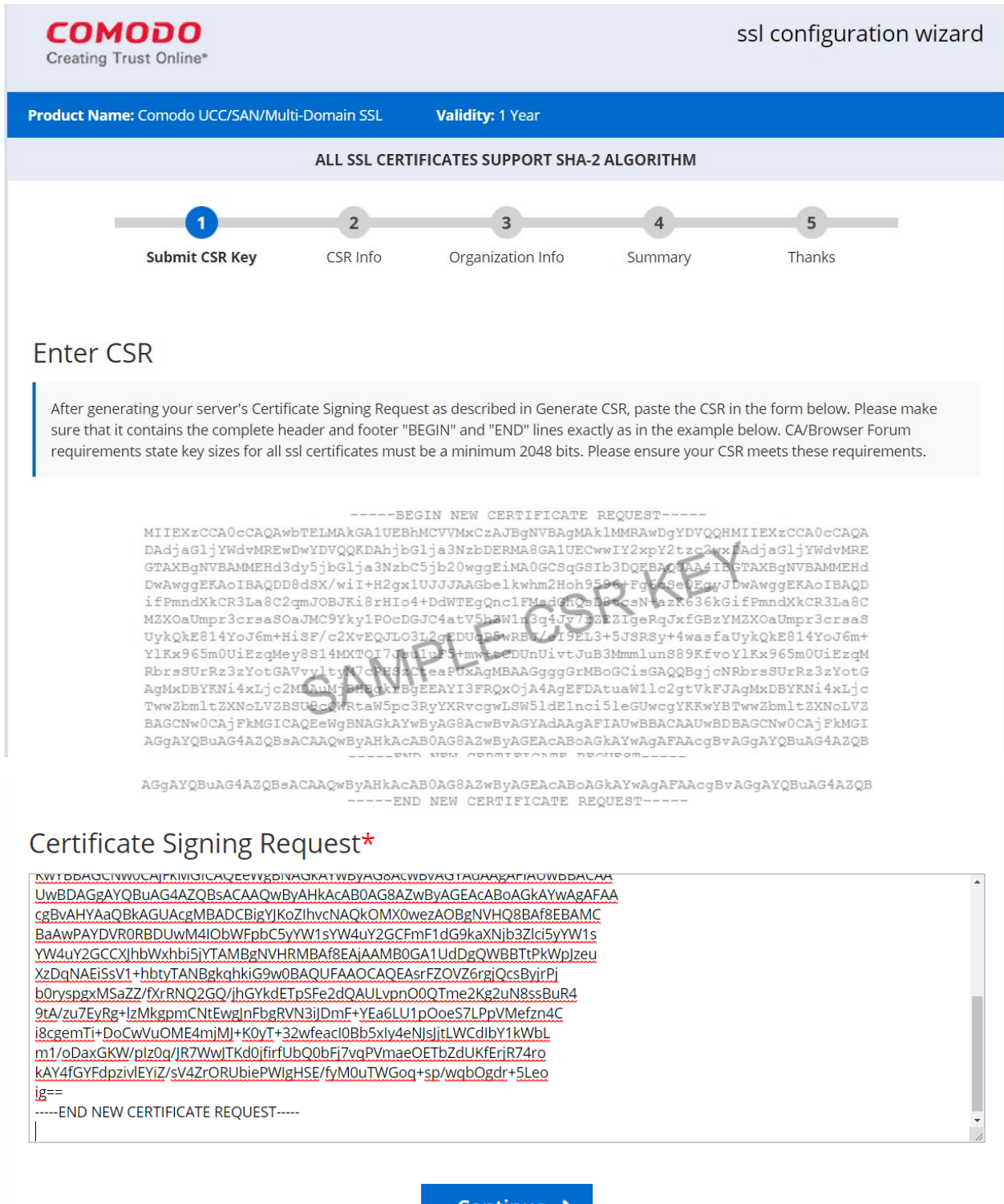

Continue 🔉

|                                                                   | Trust Online*                                                                                                    |                                                                                                    |                                                                                                    | S                                                                                                    | sl configuration wizar                                      |
|-------------------------------------------------------------------|----------------------------------------------------------------------------------------------------|----------------------------------------------------------------------------------------------------|----------------------------------------------------------------------------------------------------|----------------------------------------------------------------------------------------------------|-------------------------------------------------------------|
| duct Na                                                           | me: Comodo UCC/SAN/I                                                                                                    | Multi-Domain SSL                                                                                                    | Validity: 1 Year                                                                                                    |                                                                                                    |                                                             |
| ALL SSL CERTIFICATES SUPPORT SHA-2 ALGORITHM                      |                                                                                                    |                                                                                                    |                                                                                                    |                                                                                                    |                                                             |
|                                                                   | 1<br>Submit CSR Key                                                                                                    | 2<br>CSR Info                                                                                                    | 3<br>Organization Info                                                                                                    | 4<br>Summary                                                                                                    | 5<br>Thanks                                                 |
| SR In                                                             | formation                                                                                                    |                                                                                                    |                                                                                                    |                                                                                                    |                                                             |
| The CSR<br>Commor<br>CSR butt                                     | you generated is design<br>name in the CSR), or if<br>on.                                                                                                    | ed to work with the fo<br>any of the CSR Inform                                                                                                   | llowing information. If this i<br>ation below is incorrect, the                                                              | s not the correct doma<br>In please generate a ne                                                                | in name (computed from the<br>w CSR and click the Replace   |
| Or                                                                | Domain Name : ma<br>Country :<br>Locality :<br>Organization :<br>ganization Unit : DO<br>State :                                                                                                    | il.ramlan.ca<br>MAIN CONTROL VALIE                                                                                                    | DATED                                                                                                    |                                                                                                    |                                                             |
|                                                                   |                                                                                                    |                                                                                                    |                                                                                                    |                                                                                                    | Replace CSR                                                 |
| Serve<br>Please<br>Note:S                                         | er Type<br>select the type of web s<br>server type selection is fi                                                                                                    | erver from the list bel<br>or information purpos<br>ease select OTHERS as                                                                         | ow.<br>se only and does not make a                                                                                           | any change for ssl certi                                                                                         | ficate. If you do not find                                  |
| releva                                                            |                                                                                                    |                                                                                                    |                                                                                                    |                                                                                                    |                                                             |
| releva<br>Sel                                                     | ect Web Server : M<br>Admin Email : ad                                                                                                    | icrosoft IIS 7.x and lat<br>ministrator@ramlan.c                                                                                                  | er v *                                                                                                    |                                                                                                    |                                                             |
| sel<br>Subj                                                       | ect Web Server : M<br>Admin Email : ad<br>ect Alternativ<br>a browser comes acrossin to which it's been ississerver "names" such as                                                                                            | icrosoft IIS 7.x and lat<br>ministrator@ramlan.c<br><b>/e Names (S</b><br>as a Certificate with SA<br>ued, but also whateve<br>other domain names | er • *<br>a *<br>ANS,<br>NS, it knows that the Certifi<br>r it finds in the SANs section<br>, subdomains, IP addresses       | cate can be used to see<br>n. By adding SANs your<br>and internal server na                                      | cure not just the primary<br>Certificate can secure<br>mes. |
| Subj<br>Subj<br>Wher<br>doma<br>other                             | ect Web Server : M<br>Admin Email : ad<br>ect Alternativ<br>a browser comes acrossin to which it's been ississerver "names" such as                                                                                            | icrosoft IIS 7.x and lat<br>ministrator@ramlan.c<br><b>/e Names (S</b><br>as a Certificate with SA<br>ued, but also whateve<br>other domain names | er                                                                                                    | cate can be used to seo<br>n. By adding SANs your<br>and internal server na                                      | cure not just the primary<br>Certificate can secure<br>mes. |
| Subj<br>Wher<br>doma<br>other<br>Maximu                           | ect Web Server : M<br>Admin Email : ad<br>ect Alternativ<br>a browser comes acros<br>in to which it's been iss<br>server "names" such as<br>im SAN allowed 3<br>Domain Name                                                    | icrosoft IIS 7.x and lat<br>ministrator@ramlan.c<br>/e Names (S<br>ss a Certificate with SA<br>ued, but also whateve<br>other domain names        | er                                                                                                    | icate can be used to see<br>n. By adding SANs your<br>and internal server na<br>Email                            | cure not just the primary<br>Certificate can secure<br>mes. |
| Subj<br>Wher<br>doma<br>other<br>Maximu                           | ect Web Server : M<br>Admin Email : ad<br>ect Alternativ<br>a browser comes acros<br>in to which it's been iss<br>server "names" such as<br>um SAN allowed 3<br>Domain Name<br>mail.ramlan.ca                                  | icrosoft IIS 7.x and lat<br>ministrator@ramlan.c<br>/e Names (S<br>us a Certificate with SA<br>ued, but also whateve<br>other domain names        | er  *  a *  ANS)  Ns, it knows that the Certifi r it finds in the SANs section , subdomains, IP addresses  Approval administ | icate can be used to see<br>n. By adding SANs your<br>and internal server nai<br><b>Email</b><br>rator@ramian.ca | cure not just the primary<br>Certificate can secure<br>mes. |
| Sel<br>Subj<br>Wher<br>doma<br>other<br>Maximu<br>SAN #<br>1<br>2 | ect Web Server : M<br>Admin Email : ad<br>ect Alternativ<br>a browser comes acros<br>in to which it's been iss<br>server "names" such as<br><b>Im SAN allowed 3</b><br>Domain Name<br>mail.ramlan.ca<br>autodiscover.ramlan.ca | icrosoft IIS 7.x and lat<br>ministrator@ramlan.c<br>/e Names (S<br>ss a Certificate with SA<br>ued, but also whateve<br>other domain names        | er                                                                                                    | icate can be used to see<br>n. By adding SANs your<br>and internal server nai<br>Email<br>Fator@ramlan.ca        | cure not just the primary<br>Certificate can secure<br>mes. |

| Creat                                                      |                                                                                                    |                                                                                 |                                                                                                    |                                                                                                    |                  |              |
|------------------------------------------------------------|----------------------------------------------------------------------------------------------------|---------------------------------------------------------------------------------|----------------------------------------------------------------------------------------------------|----------------------------------------------------------------------------------------------------|------------------|--------------|
| Product                                                    | Name: Comodo UCC/SAN                                                                                                    | /Multi-Domain SSL                                                               | Validity: 1 Year                                                                                                    |                                                                                                    |                  |              |
|                                                            |                                                                                                    | ALL SSL CERTI                                                                   | IFICATES SUPPORT SHA-                                                                                                    | 2 ALGORITHM                                                                                                  |                  |              |
|                                                            | 1                                                                                                    | 2                                                                               | 3                                                                                                    | 4                                                                                                    | 5                |              |
|                                                            | Submit CSR Key                                                                                                    | CSR Info                                                                        | Organization Info                                                                                                    | Summary                                                                                                    | Thanks           |              |
|                                                            | ,                                                                                                    |                                                                                 |                                                                                                    | -                                                                                                    |                  |              |
| CSR                                                        | Information                                                                                                    |                                                                                 |                                                                                                    |                                                                                                    |                  |              |
|                                                            | Approval Email : ad                                                                                                    | iministrator@ramlan.ca                                                          |                                                                                                    |                                                                                                    |                  |              |
|                                                            | Web Server : M                                                                                                    | icrosoft IIS 7.x and later                                                      |                                                                                                    |                                                                                                    |                  |              |
|                                                            | Domain Name : m                                                                                                    | ail.ramlan.ca                                                                   |                                                                                                    |                                                                                                    |                  |              |
|                                                            | Locality :                                                                                                    |                                                                                 |                                                                                                    |                                                                                                    |                  |              |
|                                                            | Organization :                                                                                                    |                                                                                 |                                                                                                    |                                                                                                    |                  |              |
|                                                            | Organization Unit : DO                                                                                                    | OMAIN CONTROL VALID                                                             | ATED                                                                                                    |                                                                                                    |                  |              |
|                                                            | state :                                                                                                    |                                                                                 |                                                                                                    |                                                                                                    |                  | Ec           |
|                                                            |                                                                                                    |                                                                                 |                                                                                                    |                                                                                                    |                  |              |
| Org                                                        | anization Info                                                                                                    | rmation                                                                         |                                                                                                    |                                                                                                    |                  |              |
| - 0                                                        | First Name : Ram                                                                                                    |                                                                                 |                                                                                                    |                                                                                                    |                  |              |
|                                                            | Last Name : Lan                                                                                                    |                                                                                 |                                                                                                    |                                                                                                    |                  |              |
|                                                            | Email: admini                                                                                                    | istrator@ramlan.ca                                                              |                                                                                                    |                                                                                                    |                  |              |
|                                                            | Address 1: 275 Sh                                                                                                    | ater st                                                                         |                                                                                                    |                                                                                                    |                  |              |
| Org                                                        | anization Info                                                                                                    | rmation                                                                         |                                                                                                    |                                                                                                    |                  |              |
| 2.8                                                        | First Name :                                                                                                    |                                                                                 |                                                                                                    |                                                                                                    |                  |              |
|                                                            | Last Name :                                                                                                    |                                                                                 |                                                                                                    |                                                                                                    |                  |              |
|                                                            | Email :                                                                                                    |                                                                                 |                                                                                                    |                                                                                                    |                  |              |
|                                                            | Address 1 :                                                                                                    |                                                                                 |                                                                                                    |                                                                                                    |                  |              |
|                                                            | Address Z :                                                                                                    |                                                                                 |                                                                                                    |                                                                                                    |                  |              |
|                                                            | City :                                                                                                    |                                                                                 |                                                                                                    |                                                                                                    |                  |              |
|                                                            | City :<br>State :                                                                                                    |                                                                                 |                                                                                                    |                                                                                                    |                  |              |
|                                                            | Address 2 :<br>City :<br>State :<br>Country :<br>Postal Code :                                                                                                    |                                                                                 |                                                                                                    |                                                                                                    |                  |              |
| P                                                          | City :<br>City :<br>State :<br>Country :<br>Postal Code :<br>hone Number :                                                                                                    |                                                                                 |                                                                                                    |                                                                                                    |                  |              |
| Р                                                          | City :<br>City :<br>State :<br>Country :<br>Postal Code :<br>hone Number :<br>Fax :                                                                                                    |                                                                                 |                                                                                                    |                                                                                                    |                  |              |
| P                                                          | City :<br>City :<br>State :<br>Country :<br>Postal Code :<br>hone Number :<br>Fax :                                                                                                    |                                                                                 |                                                                                                    |                                                                                                    |                  | Edi          |
| PI                                                         | Address 2 :<br>City :<br>State :<br>Country :<br>Postal Code :<br>hone Number :<br>Fax :                                                                                                    |                                                                                 |                                                                                                    |                                                                                                    |                  | Edi          |
| ₽                                                          | Address 2 :<br>City :<br>State :<br>Country :<br>Postal Code :<br>hone Number :<br>Fax :<br>ect Alternative                                                                                                    | Names (SAN                                                                      | ls)                                                                                                    |                                                                                                    |                  | Edi          |
| PI<br>Subje<br>#                                           | Address 2 :<br>City :<br>State :<br>Country :<br>Postal Code :<br>hone Number :<br>Fax :<br>Country :<br>Postal Code :<br>hone Number :<br>Fax :<br>Country :<br>Postal Code :<br>hone Number :<br>Fax :                                                                                                    | Names (SAN                                                                      | JS)<br>administ                                                                                                    | al Email<br>rator®ramian.ca                                                                                  |                  | Edi          |
| PI<br>Subje<br>#<br>SAN 1<br>SAN 2                         | Address 2 :<br>City :<br>State :<br>Country :<br>Postal Code :<br>hone Number :<br>Fax :<br>Country :<br>Postal Code :<br>hone Number :<br>Fax :<br>Country :<br>Postal Code :<br>hone Number :<br>Fax :<br>Country :<br>Postal Code :<br>hone Number :<br>Fax :<br>Country :<br>Postal Code :<br>hone Number :<br>Fax :<br>Country :<br>Postal Code :<br>hone Number :<br>Fax :<br>Country :<br>Postal Code :<br>hone Number :<br>Fax :<br>Country :<br>Country :<br>Postal Code :<br>hone Number :<br>Country :<br>Country :<br>Country :<br>Country :<br>Postal Code :<br>hone Number :<br>Fax :<br>Country :<br>Country :<br>Country :<br>Postal Code :<br>hone Number :<br>Country :<br>Country :<br>Postal Code :<br>hone Number :<br>Country :<br>Country :<br>Postal Code :<br>hone Number :<br>Country :<br>Country :<br>Postal Code :<br>hone Number :<br>Country :<br>Country | e Names (SAN                                                                    | JS)<br>Approv.<br>administ<br>administ                                                                                                    | al Email<br>rator@ramlan.ca<br>rator@ramlan.ca                                                               |                  | Edi          |
| PI<br>Subje<br>#<br>SaN 1<br>SaN 2<br>SaN 3                | Address 2 :<br>City :<br>State :<br>Country :<br>Postal Code :<br>hone Number :<br>Fax :<br>Ect Alternative<br>mail.ramian.ca<br>autodiscover.ramian.ca<br>ramian.ca                                                                                                    | e Names (SAN                                                                    | JS)<br>administ<br>administ<br>administ                                                                                                    | al Email<br>rator@ramlan.ca<br>rator@ramlan.ca<br>rator@ramlan.ca                                            |                  | Edi          |
| PI<br>Subje<br>#<br>SAN 1<br>SAN 2<br>SAN 3                | Address 2 :<br>City :<br>State :<br>Country :<br>Postal Code :<br>hone Number :<br>Fax :<br>ECT Alternative<br>Domain Name<br>mail.ramian.ca<br>autodiscover.ramian.ca<br>ramian.ca                                                                                                    | e Names (SAN                                                                    | JS)<br>edminist<br>administ<br>edminist                                                                                                    | al Email<br>rator@ramlan.ca<br>rator@ramlan.ca<br>rator@ramlan.ca                                            |                  | Edi          |
| PI<br>Subje<br>*<br>SAN 1<br>SAN 2<br>SAN 3                | Address 2 :<br>City :<br>State :<br>Country :<br>Postal Code :<br>hone Number :<br>Fax :<br>Ecct Alternative<br>Domain Name<br>mail.ramian.ca<br>autodiscover.ramian.ca<br>ramian.ca                                                                                                    | Names (SAN                                                                      | JS)<br>Approve<br>administ<br>administ<br>administ                                                                                                    | al Email<br>rator@ramlan.ca<br>rator@ramlan.ca<br>rator@ramlan.ca                                            |                  | Ed           |
| PI<br>Subje<br>*<br>SAN 1<br>SAN 2<br>SAN 3                | Address 2 :<br>City :<br>State :<br>Country :<br>Postal Code :<br>hone Number :<br>Fax :<br>Ect Alternative<br>Mail.ramlan.ca<br>autodiscover.ramlan.ca<br>ramlan.ca                                                                                                    | e Names (SAN                                                                    | JS)<br>Approvi<br>administ<br>administ<br>administ<br>Place                                                                                                    | al Email<br>rator@ramlan.ca<br>rator@ramlan.ca                                                               |                  | Edi          |
| PI<br>SUbje<br>#<br>SAN 1<br>SAN 2<br>SAN 3                | Address 2 :<br>City :<br>State :<br>Country :<br>Postal Code :<br>hone Number :<br>Fax :<br>Country :<br>Postal Code :<br>Postal Code :<br>Fax :<br>Country :<br>Postal Code :<br>Postal Code :<br>Post                                                                                | e Names (SAN                                                                    | JS)<br>Approv.<br>administ<br>administ<br>administ<br>DUIS<br>Place                                                                                                    | al Email<br>rator@ramlan.ca<br>rator@ramlan.ca<br>rator@ramlan.ca                                            |                  | Ed           |
| PI<br>Subje<br>#<br>SAN 1<br>SAN 2<br>SAN 3                | Address 2 :<br>City :<br>State :<br>Country :<br>Postal Code :<br>hone Number :<br>Fax :<br>Country :<br>Postal Code :<br>hone Number :<br>Fax :<br>Country :<br>Postal Code :<br>hone Number :<br>Fax :<br>Country :<br>Postal Code :<br>hone Number :<br>Fax :<br>Country :<br>Postal Code :<br>hone Number :<br>Fax :<br>Country :<br>Postal Code :<br>hone Number :<br>Fax :<br>Country :<br>Postal Code :<br>hone Number :<br>Fax :<br>Country :<br>Postal Code :<br>hone Number :<br>Fax :<br>Country :<br>Postal Code :<br>Fax :<br>Country :<br>Postal Code :<br>Fax :<br>Country :<br>Postal Code :<br>Postal Code :<br>Fax :<br>Country :<br>Postal Code :<br>Postal Code :<br>Fax :<br>Country :<br>Postal Code :<br>Postal Code :<br>Post                                                                | e Names (SAN                                                                    | JS)<br>administ<br>administ<br>administ<br>administ<br>administ                                                                                                    | al Email<br>rator@ramlan.ca<br>rator@ramlan.ca<br>Order >                                                    | ssl.configurati  | Edi          |
| PI<br>Subje<br>*<br>SAN 1<br>SAN 2<br>SAN 3                | Address 2 :<br>City :<br>State :<br>Country :<br>Postal Code :<br>hone Number :<br>Fax :<br>Pomain Name<br>mail.ramlan.ca<br>autodiscover.ramlan.ca<br>ramlan.ca                                                                                                    | e Names (SAN                                                                    | JS)<br>edminist<br>administ<br>administ<br>sedminist                                                                                                    | al Email<br>rator@ramlan.ca<br>rator@ramlan.ca<br>Order >                                                    | ssl configuratio | Edi<br>E     |
| PI<br>Subje<br>san 1<br>San 2<br>San 3                     | Address 2 :<br>City :<br>State :<br>Country :<br>Postal Code :<br>hone Number :<br>Fax :<br>Country :<br>Postal Code :<br>hone Number :<br>Fax :<br>Country :<br>Postal Code :<br>hone Number :<br>Fax :<br>Country :<br>Postal Code :<br>hone Number :<br>Fax :<br>Country :<br>Postal Code :<br>hone Number :<br>Fax :<br>Country :<br>Postal Code :<br>hone Number :<br>Tax :<br>Country :<br>Postal Code :<br>hone Number :<br>Tax :<br>Country :<br>Postal Code :<br>hone Number :<br>Tax :<br>Country :<br>Postal Code :<br>hone Number :<br>Tax :<br>Country :<br>Postal Code :<br>hone Number :<br>Tax :<br>Country :<br>Postal Code :<br>hone Number :<br>Tax :<br>Country :<br>Postal Code :<br>hone Number :<br>Tax :<br>Country :<br>Postal Code :<br>hone Number :<br>Tax :<br>Country :<br>Postal Code :<br>Postal Code :<br>hone Number :<br>Tax :<br>Country :<br>Postal Code :<br>Postal Code :                                                              | e Names (SAN                                                                    | JS)<br>Approve<br>administ<br>administ<br>administ<br>ous Place                                                                                                    | al Email<br>rator@ramlan.ca<br>rator@ramlan.ca                                                               | ssl configuratio | Edi<br>E     |
| PI<br>Subje<br>*<br>SAN 1<br>SAN 2<br>SAN 3                | Address 2 :<br>City :<br>State :<br>Country :<br>Postal Code :<br>hone Number :<br>Fax :<br>Country :<br>Postal Code :<br>hone Number :<br>Fax :<br>Country :<br>Postal Code :<br>Postal Code :<br>Post                                                                                | Previo                                                                          | JS)<br>administ<br>administ<br>administ<br>administ<br>ous Place<br>Validity: 1 Year                                                                                                    | al Email<br>rator@ramlan.ca<br>rator@ramlan.ca<br>Order >                                                    | ssl configuratio | Ed<br>E      |
| PI<br>Subje<br>*<br>SAN 1<br>SAN 2<br>SAN 3                | Address 2 :<br>City :<br>State :<br>Country :<br>Postal Code :<br>hone Number :<br>Fax :<br>Pomain Name<br>mell.ramlan.ca<br>autodiscover.ramlan.ca<br>ramlan.ca<br>Name: Comodo UCC/SAN                                                                                                    | Previo<br>Multi-Domain SSL                                                      | US)<br>Approve<br>administ<br>administ<br>administ<br>administ<br>Place<br>Validity: 1 Year<br>IFICATES SUPPORT SHA                                                                                                    | al Email<br>rator@ramlan.ca<br>rator@ramlan.ca<br>Order >                                                    | ssl configuratio | Edi<br>E     |
| PI<br>Subje<br>SAN 1<br>SAN 2<br>SAN 3                     | City :<br>State :<br>Country :<br>Postal Code :<br>hone Number :<br>Fax :<br>Pomain Name<br>mail.ramlan.ca<br>autodiscover.ramlan.ca<br>ramlan.ca                                                                                                    | e Names (SAN                                                                    | JS)<br>Approv.<br>administ<br>administ<br>ad | al Email<br>rator@ramlan.ca<br>rator@ramlan.ca<br>Order ><br>-2 ALGORITHM                                    | ssl configuratio | Edi<br>E     |
| PI<br>SAN 1<br>SAN 2<br>SAN 3                              | City :<br>State :<br>Country :<br>Postal Code :<br>hone Number :<br>Fax :<br>Country :<br>Postal Code :<br>hone Number :<br>Fax :<br>Country :<br>Postal Code :<br>hone Number :<br>Fax :<br>Country :<br>Postal Code :<br>hone Number :<br>Fax :<br>Country :<br>Postal Code :<br>hone Number :<br>Fax :<br>Country :<br>Postal Code :<br>hone Number :<br>Fax :<br>Country :<br>Postal Code :<br>hone Number :<br>Fax :<br>Country :<br>Fax :<br>Country :<br>Postal Code :<br>hone Number :<br>Fax :<br>Country :<br>Fax :<br>Country :<br>Fax :<br>Country :<br>Postal Code :<br>hone Number :<br>Fax :<br>Country :<br>Fax :<br>Country :<br>Postal Code :<br>hone Number :<br>autodiscover.ramlan.ca<br>ramlan.ca<br>Country :<br>Name: Conodo UCC/SAN                                                                                                    | e Names (SAN                                                                    | JS)<br>Approv.<br>edminist<br>administ<br>administ<br>administ<br>administ<br>refunction lines<br>Corganization Info                                                                                                    | al Email<br>rator@ramlan.ca<br>rator@ramlan.ca<br>Order ><br>-2 ALGORITHM                                    | ssl configuratio | Ed<br>on wiz |
| PI<br>Subje<br>*<br>SAN 1<br>SAN 2<br>SAN 3                | Address 2 :<br>City :<br>State :<br>Country :<br>Postal Code :<br>hone Number :<br>Fax :<br>Common Name<br>mail.ramlan.ca<br>mail.ramlan.ca<br>ramlan.ca<br>Name: Comodo UCC/SAN<br>Name: Comodo UCC/SAN                                                                                                    | e Names (SAN<br>< Previo<br>I/Multi-Domain SSL<br>ALL SSL CERT<br>2<br>CSR Info | JS)<br>Approve<br>administ<br>administ<br>ad | al Email<br>rator@ramlan.ca<br>rator@ramlan.ca<br>rator@ramlan.ca<br>Order ><br>-2 ALGORITHM<br>4<br>Summary | ssl configuratio | Ed<br>E      |
| PI<br>Subje<br>SAN 1<br>SAN 2<br>SAN 3<br>Creat            | Address 2 :<br>City :<br>State :<br>Country :<br>Postal Code :<br>hone Number :<br>Fax :<br>Postal Code :<br>hone Number :<br>Fax :<br>Postal Code :<br>Postal Code :<br>Fax :<br>Postal Code :<br>Postal Code :<br>Fax :<br>Postal Code :<br>Fax :<br>Postal Code :<br>Fax :<br>Postal Code :<br>Fax :<br>Postal Code :<br>Fax :<br>Postal Code :<br>Postal Code :<br>Fax :<br>Postal Code :<br>Postal Code :<br>Mail.ca<br>Postal Code :<br>Postal Code :                                                                          | e Names (SAN<br>Previo<br>V/Multi-Domain SSL<br>ALL SSL CERT<br>2<br>CSR Info   | JS)<br>Approvi<br>administ<br>administ<br>ad | al Email<br>rator@ramlan.ca<br>rator@ramlan.ca<br>rator@ramlan.ca<br>Order ><br>-2 ALGORITHM<br>4<br>Summary | ssl configuratio | Edi<br>E     |
| PI<br>Subje<br>*<br>SAN 1<br>SAN 2<br>SAN 3<br>Creat       | Address 2 :<br>City :<br>State :<br>Country :<br>Postal Code :<br>hone Number :<br>Fax :<br>Postal Code :<br>hone Number :<br>Fax :<br>Postal Code :<br>Postal Code                                                                                  | 2 Names (SAN                                                                    | JS)<br>Approve<br>administ<br>administ<br>ad | al Email<br>rator@ramlan.ca<br>rator@ramlan.ca<br>Order ><br>-2 ALGORITHM<br>4<br>Summary                    | ssl configuratio | Edi<br>E     |
| PI<br>Subje<br>SAN 1<br>SAN 2<br>SAN 3<br>Creat<br>Product | Address 2 :<br>City :<br>State :<br>Country :<br>Postal Code :<br>hone Number :<br>Fax :<br>Country :<br>Postal Code :<br>hone Number :<br>Fax :<br>Country :<br>Postal Code :<br>Postal Code :<br>Post                                                                                | 2 Names (SAN                                                                    | JS)<br>Approvi<br>administ<br>administ<br>administ<br>administ<br>administ<br>Place<br>Validity: 1 Year<br>IFICATES SUPPORT SHA<br>3<br>Organization Info                                                                                                    | al Email<br>rator@ramlan.ca<br>rator@ramlan.ca<br>Order ><br>-2 ALGORITHM<br>4<br>Summary                    | ssl configuratio | Edi          |
| PI<br>Subje<br>*<br>SAN 1<br>SAN 2<br>SAN 3                | Address 2 :<br>City :<br>State :<br>Country :<br>Postal Code :<br>hone Number :<br>Fax :<br>Country :<br>Postal Code :<br>hone Number :<br>Fax :<br>Country :<br>Postal Code :<br>Postal Code :<br>Post                                                                                | 2 Names (SAN                                                                    | JS)<br>Approvi<br>administ<br>administ<br>administ<br>ous Place<br>Validity: 1 Year<br>IFICATES SUPPORT SHA<br>3<br>Organization Info                                                                                                    | al Email<br>rator@ramlan.ca<br>rator@ramlan.ca<br>Order ><br>-2 ALGORITHM<br>4<br>Summary                    | ssl configuratio | Edi          |
| PI<br>Subje<br>SAN 1<br>SAN 2<br>SAN 3                     | Address 2 :<br>City :<br>State :<br>Country :<br>Postal Code :<br>hone Number :<br>Fax :<br>Country :<br>Postal Code :<br>Postal Code :<br>Postal                                                                                   | e Names (SAN<br>Previo<br>Multi-Domain SSL<br>ALL SSL CERT<br>2<br>CSR Info     | JS)<br>administ<br>administ<br>a | al Email<br>rator@ramlan.ca<br>rator@ramlan.ca<br>Order ><br>-2 ALGORITHM<br>4<br>Summary                    | ssl configuratio | Edi          |

As soon as you press Place Order – You will get email from Comodo to validate the request.

| ਜ਼ ਿ ਾ ↑ ↓ ਵ<br>File Message Help ਊ Tell me what you want to do                                                                                                    |                                                                                               | Demonstrate domain                                                                                                    | control and approve 3 d                   | omains for SSL/TLS certificat                                                                                                    | e order #230317028 -         | Message (HTML)                         |
|----------------------------------------------------------------------------------------------------|-----------------------------------------------------------------------------------------------|----------------------------------------------------------------------------------------------------|-------------------------------------------|----------------------------------------------------------------------------------------------------|------------------------------|----------------------------------------|
| Te Ignore X T Ketting<br>Junk- Delete Archive Reply Reply Forward To More-<br>Delete Respond                                                                                                    | Move to: ? S To Manager<br>Team Email V Done<br>Reply & Delete Y Create New<br>Quick Steps    | A      Constant      Constant     Constant      Constant      Constant      Constant      Cons | Mark Categorize Foll<br>Unread Up<br>Tags | iow<br>Franslate<br>Franslate<br>F | Read<br>Aloud<br>Speech Zoom | Reply with<br>Meeting Poll<br>FindTime |
| Sat 04-May-2019 5:32 PM<br>Sectigo Certification Authority<br>Demonstrate domain control and appro                                                                                                    | v <noreply@trust-provider<br>ve 3 domains for SSL/TLS certificate</noreply@trust-provider<br> | r.com><br>e order #230317028                                                                                                    |                                           |                                                                                                    |                              |                                        |
| bannerURL                                                                                                    |                                                                                               |                                                                                                    |                                           |                                                                                                    |                              |                                        |
| Domain Control Validation for mail.ramlan.ca<br>autodiscover.ramlan.ca<br>ramlan.ca                                                                                                    |                                                                                               |                                                                                                    |                                           |                                                                                                    |                              |                                        |
| Dear <u>administrator@ramlan.ca,</u>                                                                                                    |                                                                                               |                                                                                                    |                                           |                                                                                                    |                              |                                        |
| We have received a request to issue an SSL certificate for<br>mail.ramlan.ca<br>autodiscover.ramlan.ca<br>ramlan.ca                                                                                                    |                                                                                               |                                                                                                    |                                           |                                                                                                    |                              |                                        |
| Subject:<br>Apt 1215 Shuter St<br>Apt 1216<br>Toronto<br>Ontario<br>MA51W/4<br>Canada                                                                                                    |                                                                                               |                                                                                                    |                                           |                                                                                                    |                              |                                        |
| and whose email address is <u>administrator@ramlan.ca</u>                                                                                                    |                                                                                               |                                                                                                    |                                           |                                                                                                    |                              |                                        |
| To permit the issuance of the certificate please bro<br>and enter the following "validation code":<br>qspJ8is*6vef                                                                                                    | owse <u>here</u><br>2fc7D5CmNg6bOxb5iyh4                                                      |                                                                                                    |                                           |                                                                                                    |                              |                                        |
|                                                                                                    |                                                                                               |                                                                                                    |                                           |                                                                                                    |                              |                                        |
| The the you not a further concerning the second second sec | e CERTIFICATE************************************                                             | sit additional funds, purchas<br>ed during the signup process<br>receive an error notice wh                                                                                                    | e<br>en                                   |                                                                                                    |                              |                                        |
| Comodo Contact Details:<br>Technical Support Telephone: +1.888.266.6361 / +1.703<br>Support Website: <u>https://support.comodo.com</u>                                                                                                    | .581.6361                                                                                     |                                                                                                    |                                           |                                                                                                    |                              |                                        |
| Comodo Security Solutions, Inc.                                                                                                    |                                                                                               |                                                                                                    |                                           | Adobe Acrobat XI Pro                                                                                                    |                              |                                        |

After validation you will get email with certificate attachment.

|         | E                                                                                                    |                                                                                                    | ORDER                                                       | #230317028                 | - Your PositiveSSI      | Multi-Domain Certifica | te - Message (                  | HTML)                                      |
|---------|----------------------------------------------------------------------------------------------------|----------------------------------------------------------------------------------------------------|-------------------------------------------------------------|----------------------------|-------------------------|------------------------|---------------------------------|--------------------------------------------|
|         | File Message Help 🖓 Tell me what you want to do                                                                                                    |                                                                                                    |                                                             |                            |                         |                        |                                 |                                            |
| 19<br>2 | The Ignore X The Image Archive Reply Forward More to: ?                                                                                                    |                                                                                                    | ve Note Actions *                                           | Mark Cate<br>Unread<br>Tag | gorize Follow<br>• Up • | Translate<br>► Editing | Read Zoo<br>Aloud<br>Speech Zoo | m Reply with<br>Meeting Poll<br>m FindTime |
| T       | Sat 04-May-2019 535 PM<br>Sectigo Certification Authority < noreply@<br>ORDER #230317028 - Your PositiveSSL Multi-Domain Cert<br>230317028.zip                                                                                                    | notifications.sectigo.c<br>tificate                                                                            | com>                                                        |                            |                         |                        |                                 |                                            |
| l       | Your PositiveSSL Multi-Domain Certificate is attached!                                                                                                    |                                                                                                    |                                                             |                            |                         |                        |                                 |                                            |
| I       | Dear <u>administrator@ramlan.ca</u> ,                                                                                                    |                                                                                                    |                                                             |                            |                         |                        |                                 |                                            |
| L       | Thank you for placing your order. We are pleased to announce that your Posit                                                                                                    | iveSSL Multi-Domain Certificate I                                                                              | has been issued.                                            |                            |                         |                        |                                 |                                            |
| I       | We strongly recommend that you click here for instructions to ensure that<br>configured correctly.                                                                                                    | your certificate is installed and yo                                                                           | your webserver is                                           |                            |                         |                        |                                 |                                            |
| I       | Attached to this email you should find a .zip file containing:                                                                                                    |                                                                                                    |                                                             |                            |                         |                        |                                 |                                            |
| l       | Root CA Certificate - AddTrustExternalCARoot.crt     Intermediate CA Certificate - USERTrustRSAAddTrustCA.crt     Intermediate CA certificate - SectigoRSADomainValidationSecureSer     Your PositiveSSL Multi-Domain Certificate - 230317028.crt                                                                  | verCA.crt                                                                                                    |                                                             |                            |                         |                        |                                 |                                            |
| I       | You can also find your PositiveSSL Multi-Domain Certificate in text format at t                                                                                                    | ne bottom of this email.                                                                                       |                                                             |                            |                         |                        |                                 |                                            |
| I       | Should you have any questions or issues you would like to discuss, please do                                                                                                    | not hesitate to contact us.                                                                                    |                                                             |                            |                         |                        |                                 |                                            |
| l       | The link below should be used to access your reseller portal account. Here yo<br>products, review account information and morel You must use your login cred<br>Please allow a few minutes for your order to process in our system befo<br>trying to log in, please give the system a few more minutes to process. | a will be able to deposit additiona<br>antials that you created during the<br>re logging in. If you receive an | al funds, purchase<br>le signup process<br>error notice whe | en                         |                         |                        |                                 |                                            |
|         | Comodo Contact Details:<br>Technical Support Telephone: +1.888.266.6361 / +1.703.581.6361<br>Support Website: <u>https://support.comodo.com</u>                                                                                                    |                                                                                                    |                                                             |                            |                         |                        |                                 |                                            |
|         | Comodo Security Solutions, Inc.<br>1255 Broad Street<br>Clifton, NJ 07013<br>United States                                                                                                    |                                                                                                    |                                                             |                            |                         |                        |                                 |                                            |
| I       | Sincerely,                                                                                                    |                                                                                                    |                                                             |                            |                         |                        |                                 |                                            |
| L       | Comodo Security Solutions                                                                                                    |                                                                                                    |                                                             |                            |                         |                        |                                 |                                            |

Save the file and extract the certificate. Copy the file to exchange server.

> EX2019 > OS (C:) > Temp > 2019 Certificate for Exchange 2019

|   | Name                                  | Date modified           | Туре                 | Size        |
|---|---------------------------------------|-------------------------|----------------------|-------------|
|   | ex2019.txt                            | 04-May-2019 5:18        | Text Document        | <u>2 KB</u> |
| ~ | 230317028.crt                         | 04-May-2019 12:0        | Security Certificate | <u>3 KB</u> |
| R | SectigoRSADomainValidationSecureServe | 02-Nov-2018 12:0        | Security Certificate | <u>3 KB</u> |
| * | AddTrustExternalCARoot.crt            | <u>30-May-2000 10:4</u> | Security Certificate | <u>2 KB</u> |
| A | USERTrustRSAAddTrustCA.crt            | <u>30-May-2000 10:4</u> | Security Certificate | <u>2 KB</u> |

## Now click to complete pending certificate

| 👒 certificates - Microsoft Exch × | U]                                         |                                       |            |                                                                                     |  |  |
|-----------------------------------|--------------------------------------------|---------------------------------------|------------|-------------------------------------------------------------------------------------|--|--|
| File Edit View Favorites Too      | ols Help                                   |                                       |            |                                                                                     |  |  |
| 1 Enterprise Office 365           |                                            |                                       |            |                                                                                     |  |  |
| Exchange admin ce                 | enter                                      |                                       |            |                                                                                     |  |  |
| recipients                        | servers databases database availability gr | oups virtual directories certificates |            |                                                                                     |  |  |
| permissions                       |                                            |                                       |            |                                                                                     |  |  |
| ,<br>compliance management        | Select server: EX2019.RAMLAN.CA            | ~                                     |            |                                                                                     |  |  |
| organization                      | +/==2…                                     |                                       |            |                                                                                     |  |  |
| protection                        | NAME                                       | STATUS                                | EXPIRES ON |                                                                                     |  |  |
| mailflow                          | CN=MS-Organization-P2P-Access [2018]       | Invalid                               | 2019-04-17 | Exchange 2019 Certificate                                                           |  |  |
| IIIdii IIUw                       | Exchange 2019 Certificate                  | Valid                                 | 2019-05-06 | Contraction with the size of contract                                               |  |  |
| mobile                            | Exchange 2019 Certificate                  | Pending request                       | 2020-05-04 | Issuer: CN=mail.ramlan.ca, OU=PositiveSSL Multi-Domain, OU=Domain Control Validated |  |  |
|                                   | Microsoft Exchange Server Auth Certificate | Valid                                 | 2023-12-04 |                                                                                     |  |  |
| public folders                    | Microsoft Exchange                         | Valid                                 | 2023-12-30 | Status                                                                              |  |  |
|                                   | WMSVC-SHA2                                 | Valid                                 | 2028-12-27 | Pending request                                                                     |  |  |
| servers                           | Veeam Agent Certificate                    | Invalid                               | 2029-02-03 | Expires on: 2020-05-04                                                              |  |  |
| her descion                       |                                            |                                       |            | Complete                                                                            |  |  |
| nyona                             |                                            |                                       |            |                                                                                     |  |  |
|                                   |                                            |                                       |            | Assigned to services                                                                |  |  |
|                                   |                                            |                                       |            | NONE                                                                                |  |  |

😹 https://mail.ramlan.ca/ecp/CertMgmt/CompleteCertificate.aspx?pwmcid=2&ReturnObjectType=1&dtm=0&id=1 🔒

Complete pending request

This action imports the certificate file that you received from the certification authority. After you import the certificate on the server, you need to assign the certificate to one or more Exchange services. Learn more

\*File to import from:

| \\ex2019\temp\2019 Certificate for Exchange 2019\230317028.crt |  |
|----------------------------------------------------------------|--|
|----------------------------------------------------------------|--|

| ОК | Cancel |
|----|--------|
|    |        |

| The Edit View Favorites Tools Help |                                            |                                       |            |                                                                                                    |  |
|------------------------------------|--------------------------------------------|---------------------------------------|------------|----------------------------------------------------------------------------------------------------|--|
| 1 Enterprise Office 365            |                                            |                                       |            |                                                                                                    |  |
| Exchange admin ce                  | enter                                      |                                       |            |                                                                                                    |  |
| recipients                         | servers databases database availability gr | oups virtual directories certificates |            |                                                                                                    |  |
| permissions                        |                                            |                                       |            |                                                                                                    |  |
| compliance management              | Select server: EX2019.RAMLAN.CA            | ~                                     |            |                                                                                                    |  |
| organization                       | + / 🖻 🖯 …                                  |                                       |            |                                                                                                    |  |
| protection                         | NAME                                       | STATUS                                | EXPIRES ON | *                                                                                                    |  |
| mail flows                         | CN=MS-Organization-P2P-Access [2018]       | Invalid                               | 2019-04-17 | Exchange 2019 Certificate                                                                              |  |
| mail ilow                          | Exchange 2019 Certificate                  | Valid                                 | 2019-05-06 | Castification with site sizes of antificate                                                            |  |
| mobile                             | Exchange 2019 Certificate                  | Valid                                 | 2020-05-03 | Issuer: CN=Sectigo RSA Domain Validation Secure Server CA, O=Sectigo Limited, L=Salford, S=Greater Man |  |
|                                    | Microsoft Exchange Server Auth Certificate | Valid                                 | 2023-12-04 | chester, C=GB                                                                                          |  |
| public folders                     | WINCOSOIL EXChange                         | Valid                                 | 2025-12-50 | Chabus                                                                                                 |  |
| servers                            | Veeam Agent Certificate                    | Invalid                               | 2029-02-03 | Valid                                                                                                  |  |
| 3014013                            |                                            |                                       |            | Expires on: 2020-05-03                                                                                 |  |
| hybrid                             |                                            |                                       |            | Renew                                                                                                  |  |
|                                    |                                            |                                       |            |                                                                                                    |  |
|                                    |                                            |                                       |            | Assigned to services                                                                                   |  |
|                                    |                                            |                                       |            | IMAP, POP                                                                                              |  |

## Now we have to assign the services. Click the Pencil button

🛁 https://mail.ramlan.ca/ecp/CertMgmt/EditCertificate.aspx?pwmcid=19&ReturnObjectType=1&id=EX2019.RAMLAN.CA%5C080AC0518&

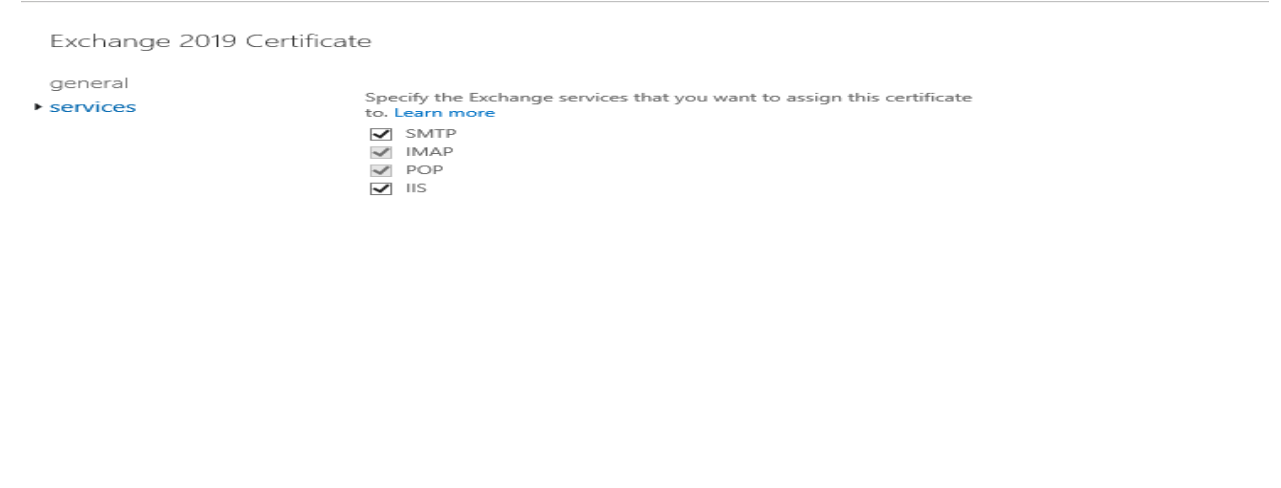

Save

Cancel

Now we can delete the expiring certificate. Select the certificate and press delete button

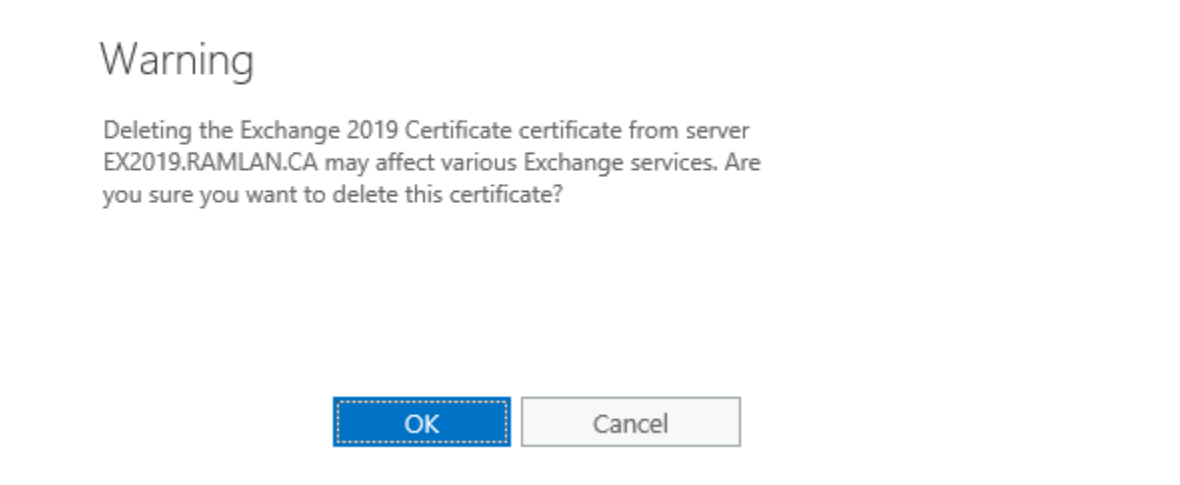

Now we have one certificate that is valid till May 2020.

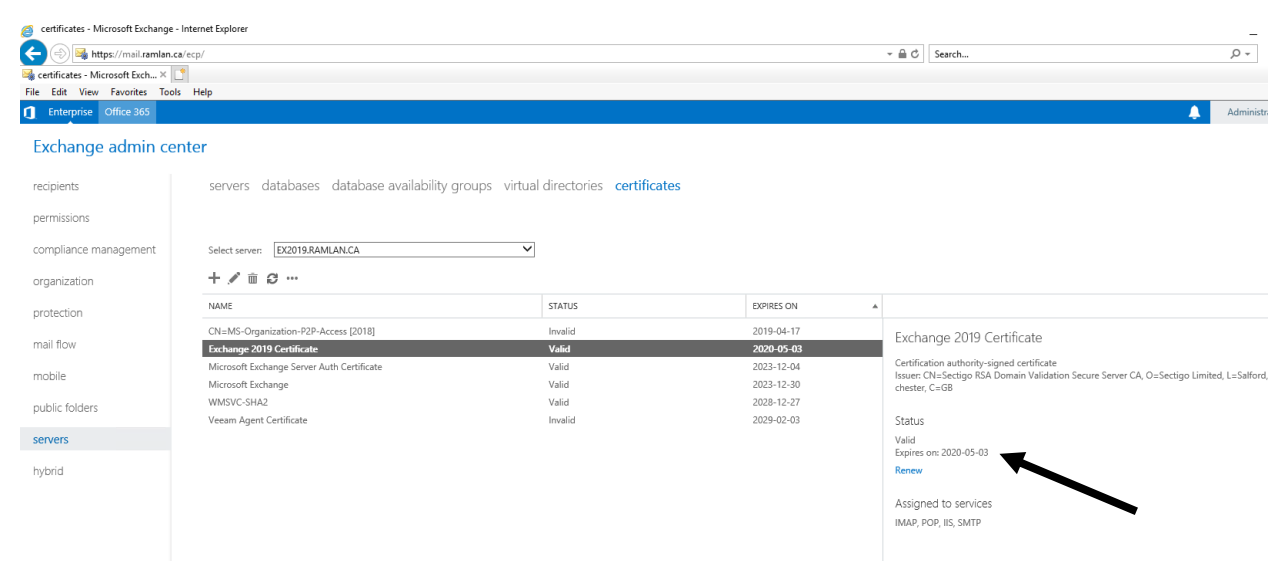

Now login to ECP and check Padlock button – Check certificate details.

| Certificate X                                                   |
|-----------------------------------------------------------------|
| General Details Certification Path                              |
| Certificate Information                                         |
| This certificate is intended for the following purpose(s):      |
| Ensures the identity of a remote computer                       |
|                                                                 |
|                                                                 |
| * Refer to the certification authority's statement for details. |
| Issued to: mail.ramlan.ca                                       |
| Issued by: Sectigo RSA Domain Validation Secure Server CA       |
| Valid from 03-May-2019 to 03-May-2020                           |
| Install Certificate Issuer Statement                            |
| ОК                                                              |

Now open Outlook 2019 to make sure users don't get any error message. So far so good for me. No errors and the renewal went without any issue.

Thanks

Ram Lan 04<sup>th</sup> May 2019